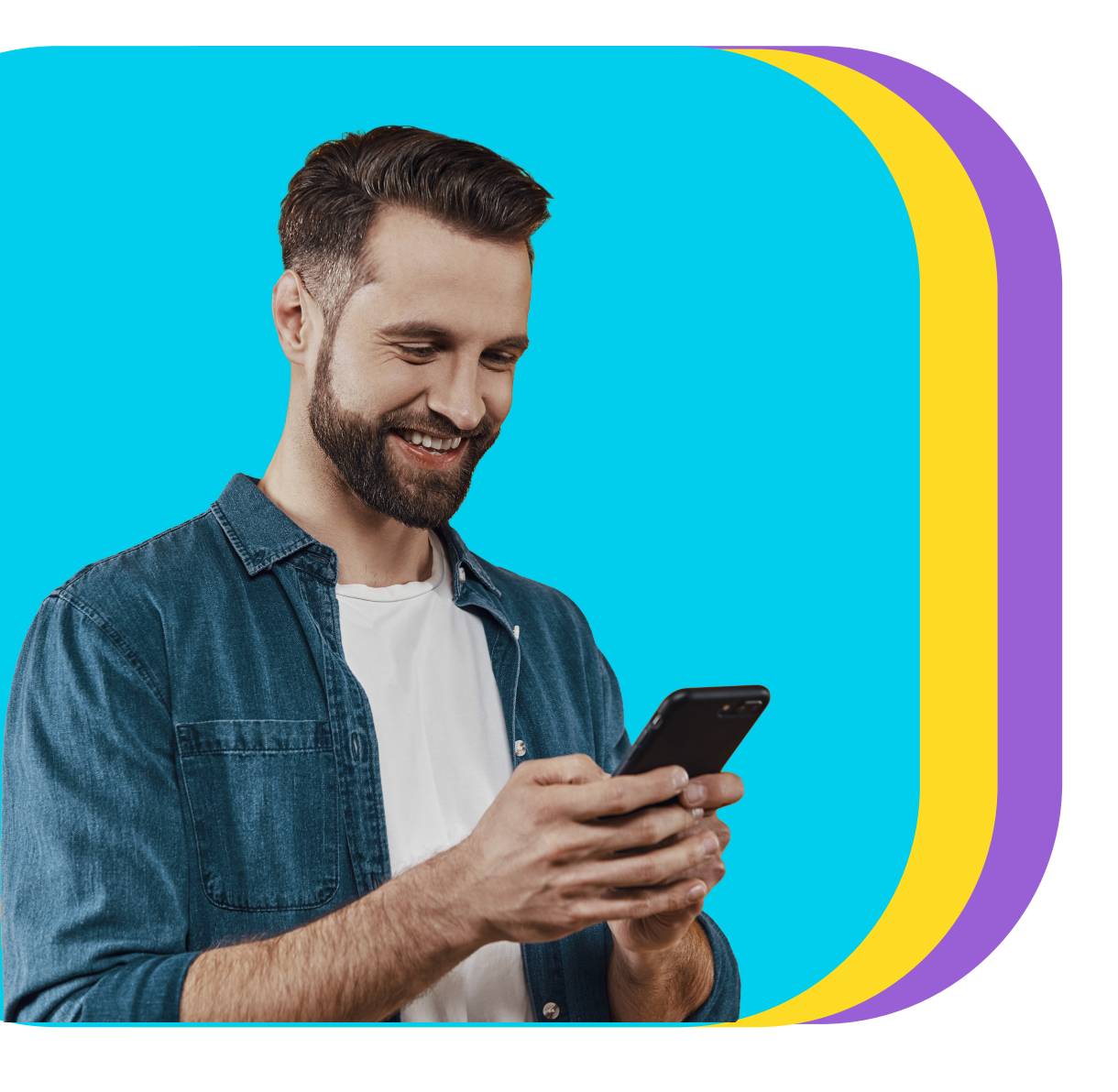

## Descubre lo fácil que es pagar tu tarjeta de crédito desde Bamapp Personas

## -Sigue estos **pasos**

Haz clic en **"Pagar"** y elige **"Tarjeta de crédito"**. 1 🗦 Bam  $(\rightarrow$ Pagar 

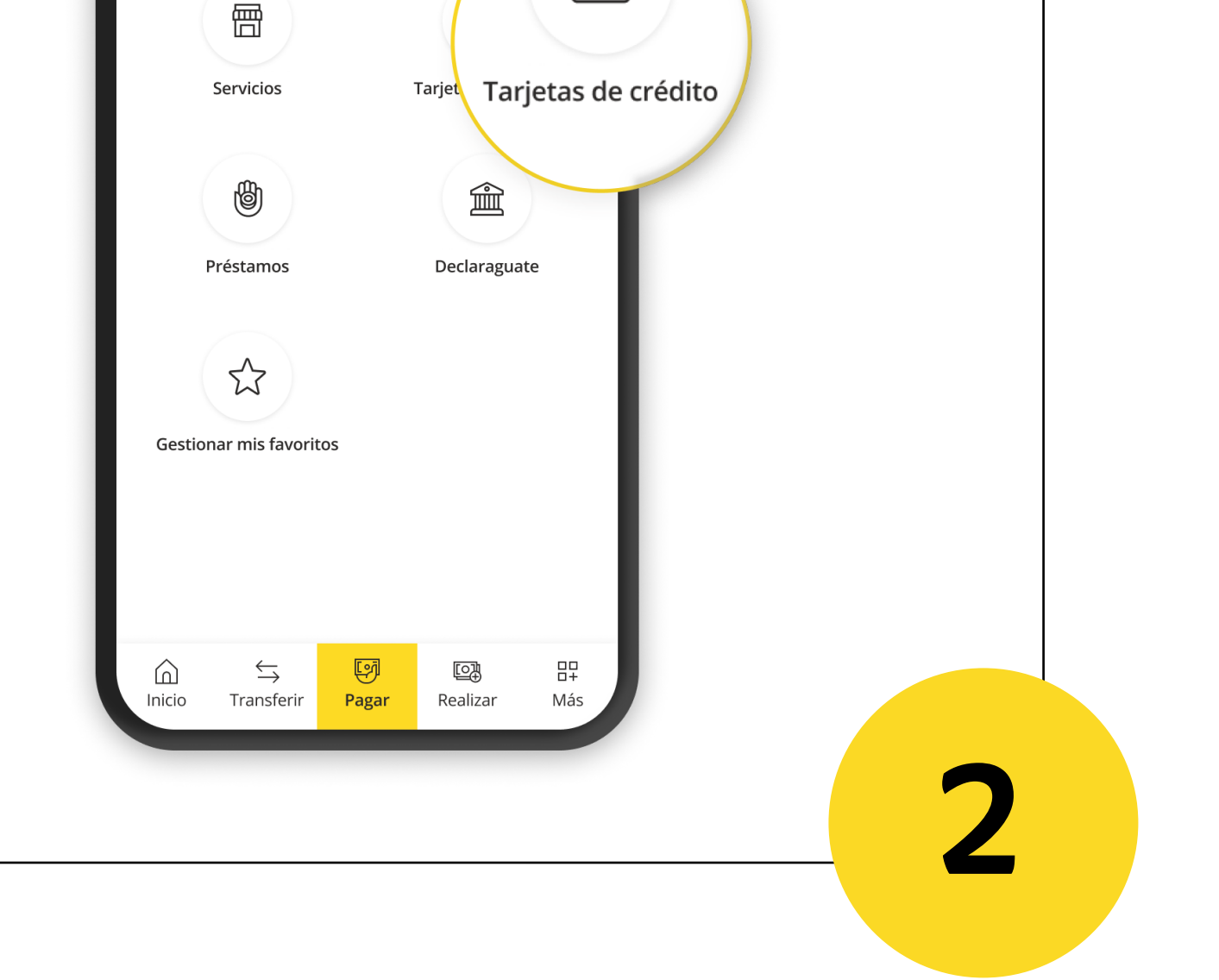

Selecciona la tarjeta que desees pagar y la cuenta de donde se realizará el débito.

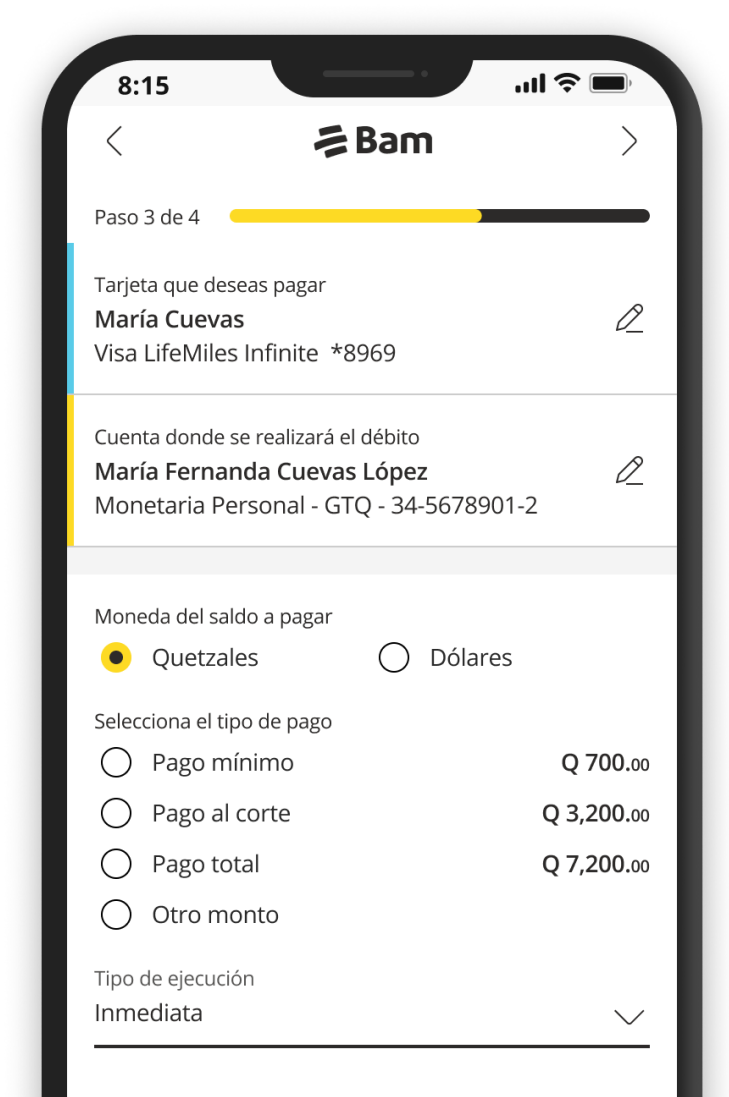

|                               | 0/5                    |
|-------------------------------|------------------------|
| s nagos realizados desnués de | las 10:00 PM se anlica |
| s pagos realizados despues de | las 10:00 PM se apli   |

Elige la **moneda**, tipo de pago y tipo de ejecución. Verifica que tu información se encuentre correcta.

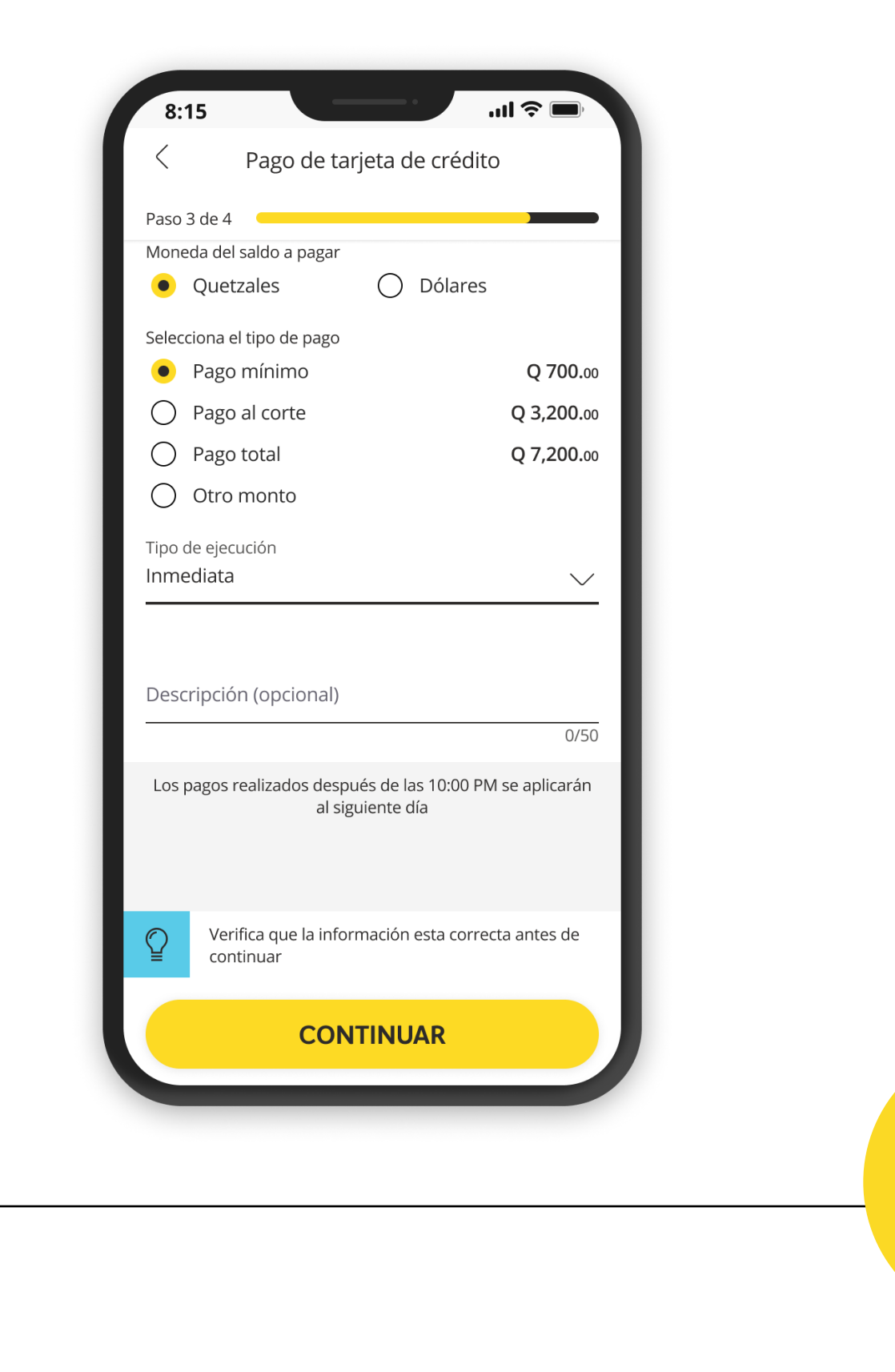

¡Listo! Tu pago fue exitoso.

Si necesitas apoyo, contáctanos al 2338-6565.

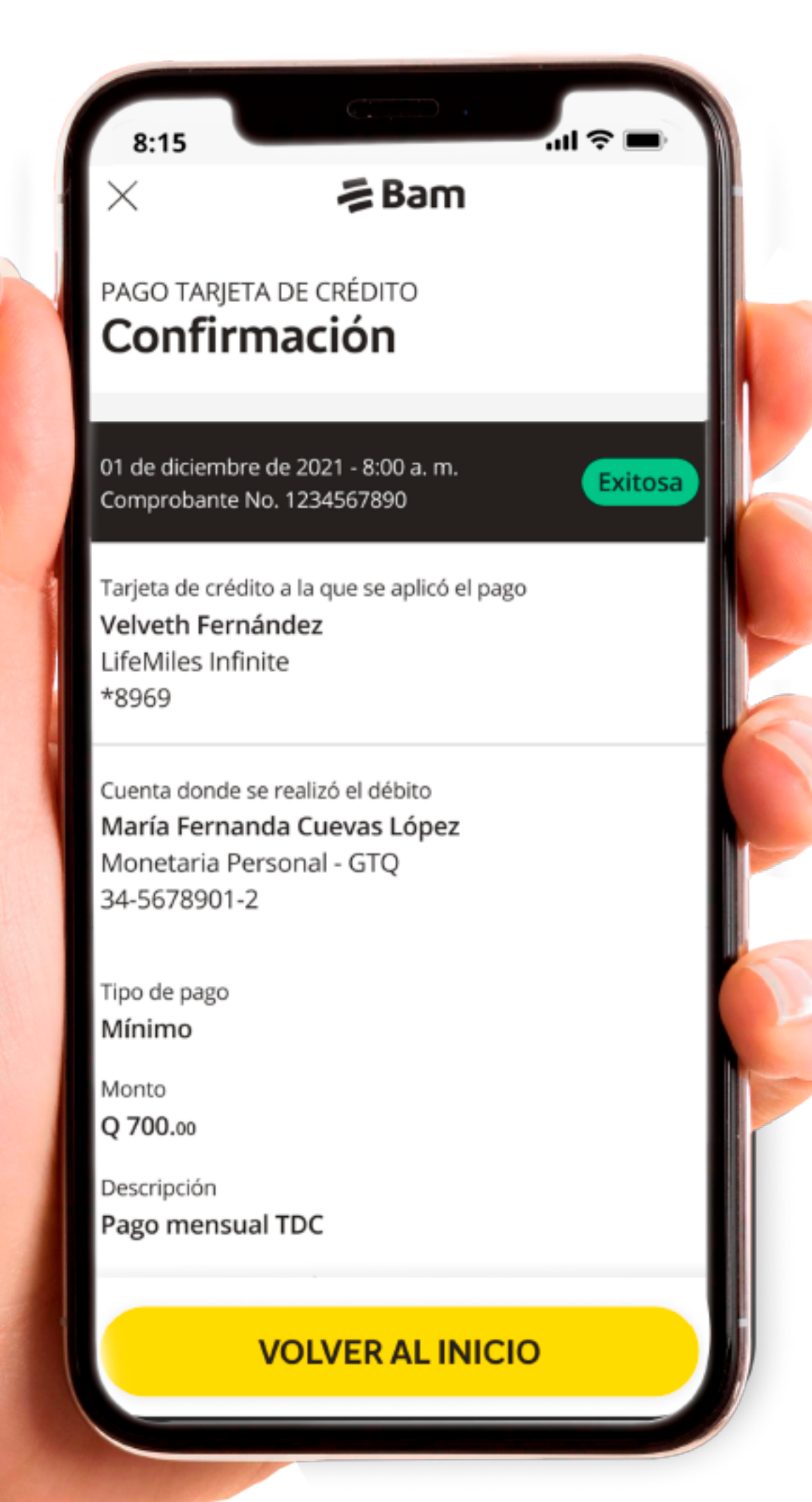